## 医療控除用通知情報(e-Tax)をダウンロードする場合

KOSMO Communication Web の医療費控除用通知情報(e-Tax)について、以下を参考にご利用 ください。

医療費控除用通知情報(e-Tax)のダウンロード

次ページより、手順を説明いたします。

1. 医療費控除用通知情報(e-Tax)のダウンロード

① 医療費控除用通知情報(e-Tax)の一覧表示

KOSMO Communication Webの被保険者被扶養者向けサービスのトップメニューより、 「医療費控除用通知」⇒「医療費控除用通知」を選択し、

「医療費控除用通知(e-Tax 向け)ダウンロード画面」を表示します。

| 大和 太郎 様 2022年01月24日 パスワード変更 ログアウト                                 |                                     |            |        |                   |                                   |                     |                 |
|-------------------------------------------------------------------|-------------------------------------|------------|--------|-------------------|-----------------------------------|---------------------|-----------------|
|                                                                   |                                     |            |        |                   |                                   |                     |                 |
|                                                                   |                                     |            |        |                   |                                   |                     |                 |
| TEL:03-XXXX-XXX                                                   |                                     |            |        |                   |                                   |                     | TEL:03-XXXX-XXX |
|                                                                   |                                     |            |        |                   |                                   |                     |                 |
| トップ                                                               | 通知情報照                               | 会 個人情報管理 3 | 定期健康診断 | QUPiO Plus 医療費控除  | 用通知電子申請被扶養者資格調查                   | 1 健診結果照会            |                 |
| 医療曹控除用通知 (e-Tax向け) ダウンロード画面                                       |                                     |            |        |                   |                                   |                     |                 |
|                                                                   |                                     |            |        |                   |                                   |                     |                 |
| 必要なファイルのダウンロードボタンをクリックしてください                                      |                                     |            |        |                   |                                   |                     |                 |
| 1 全2件中 1~2件目                                                      |                                     |            |        |                   |                                   |                     |                 |
| ※医療費控除用通知(e-Tax向け)メニュー利用時の注意事項                                    |                                     |            |        |                   |                                   |                     |                 |
| <u>ж Г</u> Q                                                      | 《「QRコード付証明書等作成システムについて」出典:国税庁ホームページ |            |        |                   |                                   |                     |                 |
| No                                                                | 参照                                  | ダウンロード     | 対象年    | ファイル名             |                                   | 作成日時                | ダウンロード日時        |
| 1                                                                 | 参照                                  | ダウンロード     | 2021年  | 医療費控除用通知(e-Tax向け) | ※今回の医療費明細は当年診療を<br>全てを含むものではありません | 2022年1月24日<br>12時7分 | 未ダウンロード         |
| 2                                                                 | 参照                                  | ダウンロード     | 2020年  | 医療費控除用通知(e-Tax向け) | С                                 | 2021年1月15日<br>10時0分 | 未ダウンロード         |
| A B                                                               |                                     |            |        |                   |                                   |                     |                 |
| <b>K</b> 3                                                        |                                     |            |        |                   |                                   |                     |                 |
|                                                                   |                                     |            |        |                   |                                   |                     |                 |
|                                                                   |                                     |            |        |                   |                                   |                     |                 |
|                                                                   |                                     |            |        |                   |                                   |                     |                 |
|                                                                   |                                     |            |        |                   |                                   |                     |                 |
|                                                                   |                                     |            |        |                   |                                   |                     |                 |
| Copyright © Daiwa Institute of Research Ltd. All Rights Reserved. |                                     |            |        |                   |                                   |                     |                 |

- ② 医療費控除用通知(e-Tax 向け)の内容表示 医療費控除用通知(e-Tax 向け)に 記載されている医療費明細を確認します。
  - 「参照」ボタン(A)をクリックし、「医療費控除用通知(e-Tax向け)内容参照 画面」を表示します。
- ③ 医療費控除用通知(e-Tax向け)の保存

「ダウンロードボタン」(B)をクリックすることにより、内容参照画面の表示おこな わない場合も、ダウンロードが可能です。 ダウンロードのポップアップより、「名前を付けて保存」を選択することで、任意の 場所に保存することができます。(PCの「ダウンロード」に自動保存の場合もあ り)  ④ お知らせリンク医療費明細に、当年度の全ての診療情報を含まない場合、「お知らせ リンク」欄(C)に、医療費控除通知(e-Tax向け)に関するお知らせを表示いたし ます。

リンクをクリックし、「医療費控除用通知(e-Tax向け)お知らせ画面」を表示します。